# Установка платформы Mobile SMARTS на ПК с ОС Linux

Применимо к продуктам: Mobile SMARTS платформа

Последние изменения: 2024-03-26

#### Опубликовано: 11.07.2022

Ниже указаны версии ОС и параметры ПК/ виртуальных машин, на которых тестировалась работоспособность сервера Mobile SMARTS при средней (до 10 подключенных устройств) нагрузке.

Версии Linux:

- Astra Linux
- Ubuntu
- Debian

Требования к ПК:

| Процессор                                                |
|----------------------------------------------------------|
| Двухъядерный с тактовой частотой ядра 2 ГГц и выше (x64) |
| ОЗУ                                                      |
| 8 ГБ                                                     |
| Тип диска                                                |
| SSD                                                      |
| Свободное пространство на диске                          |
| 10 Гб и более                                            |

Версии Linux, с которыми работа сервера не тестировалась, но должна поддерживаться:

- Alpine
- CentOS
- Fedora
- OpenSUSE
- Red Hat Enterprise Linux
- SLES

Какой функционал Mobile SMARTS не поддерживается Linux:

- 1. Серверная печать.
- 2. Любые дополнительные коннекторы к учетным системам.
- 3. Сервис подписи документов («Кировка»)
- **4.** Коннектор Axapta
- 5. Коннектор 1С работает только в режиме Web (пример строки для подключения к http-сервисам 1С ).

# Создание базы Mobile SMARTS на сервере Linux

Чтобы создать новую базу Mobile SMARTS на OC Linux, необходимо:

- 1. Развернуть базу Mobile SMARTS на OC Windows (дистрибутив можно скачать в разделе «Загрузки»).
- 2. Открыть папку созданной базы на ОС Windows (менеджер баз --> «Открыть» --> «Открыть каталог базы») и привести структуру папок внутри неё к следующему виду:

| Common   | 24.05.2021 14:28 | Папка с файлами |
|----------|------------------|-----------------|
| Database | 24.05.2021 14:29 | Папка с файлами |
| Logs     | 24.05.2021 14:28 | Папка с файлами |

• В папку «Common» нужно поместить файл apps.xml, содержащий описание базы. Пример:

Проверьте, чтобы folder был равен "AppData/Database".

Своё описание базы вы можете посмотреть в Windows по пути «C:\ProgramData\Cleverence\Common\apps.xml».

• В папку «Database» поместите все папки и файлы созданной базы.

| 24.05.2021 14:29 | Папка с файлами                                                                                                    |                                                                                                    |
|------------------|----------------------------------------------------------------------------------------------------|----------------------------------------------------------------------------------------------------|
| 24.05.2021 14:28 | Папка с файлами                                                                                                    |                                                                                                    |
| 24.05.2021 14:28 | Папка с файлами                                                                                                    |                                                                                                    |
| 21.05.2021 15:19 | Папка с файлами                                                                                                    |                                                                                                    |
| 21.05.2021 15:19 | Папка с файлами                                                                                                    |                                                                                                    |
| 21.05.2021 15:19 | Документ XML                                                                                                    | 35 KE                                                                                                    |
| 21.05.2021 15:19 | Документ XML                                                                                                    | 2 КБ                                                                                                    |
| 21.05.2021 15:19 | Файл "RESOURCES"                                                                                                    | 759 KE                                                                                                    |
| 21.05.2021 15:19 | Документ XML                                                                                                    | 3 KE                                                                                                    |
| 21.05.2021 15:19 | Документ XML                                                                                                    | 1 KE                                                                                                    |
| 21.05.2021 15:19 | Документ XML                                                                                                    | 2 КБ                                                                                                    |
| 21.05.2021 15:19 | Документ XML                                                                                                    | 1 KE                                                                                                    |
|                  | 24.05.2021 14:29<br>24.05.2021 14:28<br>24.05.2021 14:28<br>21.05.2021 15:19<br>21.05.2021 15:19<br>21.05.2021 15:19<br>21.05.2021 15:19<br>21.05.2021 15:19<br>21.05.2021 15:19<br>21.05.2021 15:19<br>21.05.2021 15:19 | 24.05.2021 14:29       Папка с файлами         24.05.2021 14:28       Папка с файлами         24.05.2021 14:28       Папка с файлами         21.05.2021 15:19       Папка с файлами         21.05.2021 15:19       Папка с файлами         21.05.2021 15:19       Папка с файлами         21.05.2021 15:19       Документ XML         21.05.2021 15:19       Документ XML         21.05.2021 15:19       Файл "RESOURCES"         21.05.2021 15:19       Документ XML         21.05.2021 15:19       Документ XML         21.05.2021 15:19       Документ XML         21.05.2021 15:19       Документ XML         21.05.2021 15:19       Документ XML         21.05.2021 15:19       Документ XML         21.05.2021 15:19       Документ XML         21.05.2021 15:19       Документ XML         21.05.2021 15:19       Документ XML         21.05.2021 15:19       Документ XML         21.05.2021 15:19       Документ XML |

3. На сервере Linux создайте новую папку /opt/MobileSMARTSDB, и скопируйте в неё созданные ранее папки с содержимым базы Mobile SMARTS.

CLEVERENCE.RU — 3/7

Home / Downloads / MobileSMARTSDB

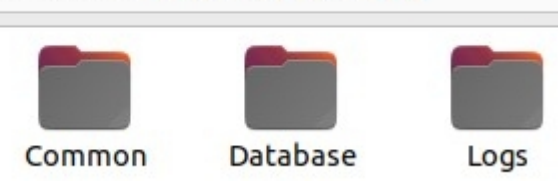

4. После этого можно выполнить запуск базы на сервере Linux.

Для проверки того, работает ли база, откройте страницы http://ipмашины:10501 (страница сервера), либо http://ipмaшины:10501/idбазы (страница базы) в браузере.

## Запуск базы Mobile SMARTS на сервере Linux

1. На сервере Linux выполните команду:

docker pull cleverence1/platform\_odata:latest

#### 2. Выполните команду:

sudo docker run -dit --pull=always --name MSContainer -p 10501:80 -v /opt/MobileSMARTSDB:/app/AppData -e InstanceId=msdb -e DataService ExternalServerUrl=http://ip сервера:10501 cleverence1/platform odata:latest

- MSContainer произвольное имя контейнера;
- /opt/MobileSMARTSDB путь к папке с содержимым базы Mobile SMARTS
- msdb произвольный ID базы;
- http://ip\_сервера:порт номер порта сервера.

Параметр DataService\_\_ExternalServerUrl необходим, чтобы сервер формировал корректные строки подключения и QR-коды.

## Остановка, запуск, перезапуск и удаление сервера Mobile SMARTS

| Остановка                                                                |
|--------------------------------------------------------------------------|
| docker stop MSContainer                                                  |
| Запуск                                                                   |
| docker start MSContainer                                                 |
| Перезапуск                                                               |
| docker restart MSContainer                                               |
| Удаление (удалится только контейнер, папка с базой останется неизменной) |
| docker rm MSContainer                                                    |

## Просмотр текущих логов в консоли

docker logs -f MSContainer

MSContainer — уникальное имя контейнера

### Установка лицензий

- Остановите сервер
- Положите файлы лицензий в папку «/opt/MobileSMARTSDB/Database/Licenses»
- Запустите сервер

## Обновление сервера Mobile SMARTS на новую версию

- 1. Остановите сервер.
- 2. Удалите старый контейнер.
- 3. Установите новую версию, выполнив строку:

sudo docker run -dit --name MSContainer -p 10501:80 -v /opt/MobileSMARTSDB:/app/AppData -e InstanceId=msdb -e DataServiceExternalServerUrl=http://ip сервера:порт cleverence1/platform\_odata:latest

## Обновление базы Mobile SMARTS из шаблона

Такой функционал пока не поддерживается.

## Включение авторизации по пользователю

- 1. Заранее заведите в вашей базе пользователей с нужными правами, в т. ч. администратора.
- 2. Остановите сервер.

{

3. В файле «/opt/MobileSMARTSDB/server\_config.json» исправьте или создайте строку

```
"Authentication":{
"Enabled": "True"
}
}
```

4. Запустите сервер.

## Настройка подключения к базе Mobile SMARTS

При добавлении новой базы можно подключиться к предустановленной (в нашем случае «Магазин 15»). Для этого нужно выбрать пункт «Add the database located on another computer» --> «Manually enter URL for connection».

| S Add Mobile SMARTS database                                                                                                    | _           |     | ×    |
|----------------------------------------------------------------------------------------------------|-------------|-----|------|
| Choose the connection method:                                                                                                    |             |     |      |
| <ul> <li>Add the database from a folder on this comp</li> </ul>                                                                                                    | outer       |     |      |
| Add the database located on another computed on another compute | ter         |     |      |
| <ul> <li>Create a new database from a template</li> </ul>                                                                                                    |             |     |      |
|                                                                                                    |             |     |      |
|                                                                                                    |             |     |      |
|                                                                                                    |             |     |      |
|                                                                                                    |             |     |      |
|                                                                                                    |             |     |      |
|                                                                                                    |             |     |      |
|                                                                                                    |             |     |      |
| Back                                                                                                    | Next        | Car | ncel |
|                                                                                                    |             |     |      |
| Add Mahila SMADTS database                                                                                                    | _           |     | V    |
| S Add Mobile SMARTS database                                                                                                    | _           |     | ×    |
| S Add Mobile SMARTS database<br>How to connect to the database on another com                                                                                                    | -<br>puter: |     | ×    |
| Add Mobile SMARTS database     How to connect to the database on another com         Search for the database in the local network                                                                                                    |             |     | ×    |
| <ul> <li>Add Mobile SMARTS database</li> <li>How to connect to the database on another com</li> <li>Search for the database in the local network</li> <li>Manually enter URL for connection</li> </ul>                                                                                                    | –           |     | ×    |
| <ul> <li>Add Mobile SMARTS database</li> <li>How to connect to the database on another com</li> <li>Search for the database in the local network</li> <li>Manually enter URL for connection</li> </ul>                                                                                                    |             |     | ×    |
| <ul> <li>Add Mobile SMARTS database</li> <li>How to connect to the database on another com</li> <li>Search for the database in the local network</li> <li>Manually enter URL for connection</li> </ul>                                                                                                    |             |     | ×    |
| <ul> <li>Add Mobile SMARTS database</li> <li>How to connect to the database on another com</li> <li>Search for the database in the local network</li> <li>Manually enter URL for connection</li> </ul>                                                                                                    | –           |     | ×    |
| <ul> <li>Add Mobile SMARTS database</li> <li>How to connect to the database on another com</li> <li>Search for the database in the local network</li> <li>Manually enter URL for connection</li> </ul>                                                                                                    | _           |     | ×    |
| <ul> <li>Add Mobile SMARTS database</li> <li>How to connect to the database on another com</li> <li>Search for the database in the local network</li> <li>Manually enter URL for connection</li> </ul>                                                                                                    |             |     | ×    |
| <ul> <li>Add Mobile SMARTS database</li> <li>How to connect to the database on another com</li> <li>Search for the database in the local network</li> <li>Manually enter URL for connection</li> </ul>                                                                                                    |             |     | ×    |
| <ul> <li>Add Mobile SMARTS database</li> <li>How to connect to the database on another com</li> <li>Search for the database in the local network</li> <li>Manually enter URL for connection</li> </ul>                                                                                                    | _           |     | ×    |
| <ul> <li>Add Mobile SMARTS database</li> <li>How to connect to the database on another com</li> <li>Search for the database in the local network</li> <li>Manually enter URL for connection</li> </ul>                                                                                                    | -           |     | ×    |

Далее введите строку подключения, где вместо 192.168.0.139 — адрес сервера, rtl15 — идентификатор базы (в данном случае используется встроенная база).

#### S Add Mobile SMARTS database

#### Enter the database URL on another computer:

| http://192.168.0.139:81/rtl15 |       |
|-------------------------------|-------|
|                               | Check |

Mobile SMARTS database URL taken from the server address and desired database ID, for example, http://191.168.0.1:10501/7b600081-e591-4527-845d-c50e5099c8f1

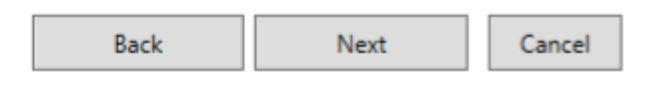

#### Проверка соединения:

| S Add Mobile SMARTS database                                         | _       |           | $\times$ |
|----------------------------------------------------------------------|---------|-----------|----------|
| Enter the database URL on another computer:                          |         |           |          |
| http://192.168.0.139:81/rtl15                                        |         |           |          |
|                                                                      |         | C         | heck     |
| Mobile SMARTS database URL taken from the server address             | and des | ired data | base     |
| ID, for example, htt,<br>c50e5099c8f1 Connect Mobile SMARTS database | ×       | d-        |          |
| Successful connection!                                               |         |           |          |
| ОК                                                                   |         |           |          |
| Back                                                                 | :       | Car       | icel     |

Подключение завершено.

| 💲 Edit Mobile S          | SMARTS database settings >                                                              | < |  |
|--------------------------|-----------------------------------------------------------------------------------------|---|--|
| Database code:           | 27ee5e0e-5021-4ffc-bf77-6e33441014cd                                                    |   |  |
| Name:                    | Connecting to Maraзин 15, Расширенный с Кировкой 2                                      |   |  |
| Folder:                  | С:\ProgramData\Cleverence\Базы Mobile SMARTS\Connecting to Магазин 15, Расшир           |   |  |
| Comment:                 |                                                                                         |   |  |
|                          |                                                                                         |   |  |
| Operating mode           | e: Server connection v                                                                  |   |  |
| Mobile SMARTS<br>server. | main operation mode. All mobile devices and third-party systems are working through the |   |  |
| Server: http://1         | 92.168.0.139:81                                                                         |   |  |
| Server ID: rtl15         | i                                                                                       |   |  |
| Database server          | name: Магазин 15, Расширенный с Кировкой                                                |   |  |
|                          |                                                                                         |   |  |
|                          | OK Cancel                                                                               | ٦ |  |

## Подключение к базе Mobile SMARTS по HTTPS

Подключиться к базе Mobile SMARTS по https можно одним из указанных способов:

1. Получить https сертификат, преобразовать его в pfx формат, и запустить контейнер с параметрами:

-e ASPNETCORE\_Kestrel\_CertificatesDefaultPassword: пароль -e ASPNETCORE\_KestrelCertificatesDefault\_Path: /https/aspnet.pfx — путь к папке с сертификатом: /https:ro

2. Запустить через прокси (например, nginx), настроить в нем https сертификат и сделать proxy\_pass.

Вариант №2 является наиболее правильным и предпочтительным.

установка сервера Mobile SMARTS, Linux

#### Не нашли что искали?

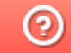

Задать вопрос в техническую поддержку